## **Operation Manual**

A. If it is a button version, select the clock to set the time, and select the corresponding button to set the corresponding function.

B. If it is the WiFi version or video version, please follow the following operations:

1. Please download Tuya smart app in the app store

2. Before connecting to the feeder, you need to turn on the positioning and Bluetooth of your phone, and connect your phone to 2.4G WiFi

3. Click "Add Device" in the upper right corner of Tuya smart app 4. Wait for the connection. After connecting to the feeder, you can directly set the number of meals and the number of portions of each meal.

# Bedienungsanleitung

A. Wenn es sich um eine Tastenversion handelt, wählen Sie die Uhr aus, um die Uhrzeit einzustellen, und wählen Sie die entsprechende Taste aus, um die entsprechende Funktion einzustellen.

B. Wenn es sich um die WiFi-Version oder die Videoversion handelt, befolgen Sie bitte die folgenden Schritte:

1. Bitte laden Sie die Tuya Smart App im App Store herunter

2. Bevor Sie eine Verbindung zum Feeder herstellen, müssen Sie die Ortung und Bluetooth Ihres Telefons einschalten und Ihr Telefon mit 2,4 G WLAN verbinden

3. Klicken Sie oben rechts in der Tuya Smart App auf "Gerät hinzufügen ".

4. Warten Sie, bis die Verbindung hergestellt ist. Nach dem Anschließen an den Futterautomaten können Sie direkt die Anzahl der Mahlzeiten und die Anzahl der Portionen jeder Mahlzeit einstellen.

### 取扱説明書

A. ボタンバージョンの場合は、時計を選択して時間を設定し、対応するボ タンを選択して対応する機能を設定します。

B. WiFi バージョンまたはビデオ バージョンの場合は、次の操作に従ってください。

1. App StoreでTuyaスマートアプリをダウンロードしてください

2. フィーダーに接続する前に、携帯電話の測位と Bluetooth をオンにし、

携帯電話を 2.4G WiFi に接続する必要があります。

3. Tuya スマート アプリの右上隅にある「デバイスの追加」をクリックしま す

4. 接続を待ちます。フィーダーに接続したら、食事の数と各食事の分量を直 接設定できます。

#### Manuale operativo

A. Se si tratta di una versione con pulsanti, selezionare l'orologio per impostare l'ora e selezionare il pulsante corrispondente per impostare la funzione corrispondente.

B. Se si tratta della versione WiFi o della versione video, seguire le seguenti operazioni:

1. Scarica l'app Tuya smart dall'app store

 Prima di connettersi all'alimentatore, è necessario attivare il posizionamento e il Bluetooth del telefono e connettere il telefono al WiFi 2.4G.
Fare clic su "Aggiungi dispositivo" nell'angolo in alto a destra dell'app Tuya smart

4. Attendere la connessione. Dopo essersi collegati all'alimentatore, è possibile impostare direttamente il numero di pasti e il numero di porzioni di ciascun pasto.

#### Mode d'emploi

A. S'il s'agit d'une version à bouton, sélectionnez l'horloge pour régler l'heure et sélectionnez le bouton correspondant pour définir la fonction correspondante.

B. S'il s'agit de la version WiFi ou de la version vidéo, veuillez suivre les opérations suivantes :

1. Veuillez télécharger l'application intelligente Tuya dans l'App Store

2. Avant de vous connecter au chargeur, vous devez activer le positionnement et le Bluetooth de votre téléphone, et connecter votre téléphone au WiFi 2,4G.

3. Cliquez sur « Ajouter un appareil » dans le coin supérieur droit de l'application intelligente Tuya.

4. Attendez la connexion. Après vous être connecté au chargeur, vous pouvez régler directement le nombre de repas et le nombre de portions de chaque repas.

### Operación manual

A. Si es una versión de botón, seleccione el reloj para configurar la hora y seleccione el botón correspondiente para configurar la función correspondiente.

B. Si es la versión WiFi o la versión de video, siga las siguientes operaciones:

1. Descargue la aplicación inteligente Tuya en la tienda de aplicaciones.

2. Antes de conectarse al alimentador, debe encender el posicionamiento y el Bluetooth de su teléfono y conectar su teléfono a WiFi 2.4G.

3. Haga clic en "Agregar dispositivo" en la esquina superior derecha de la aplicación inteligente Tuya

4. Espere la conexión. Después de conectarse al comedero, puede configurar directamente la cantidad de comidas y la cantidad de porciones de cada comida.